# Manage Financial Exports

#### Permissions

You will require an Access Role with the following permissions:

• Imports/Exports

#### Create a Financial Export

- 1. Navigate from the Home page to Administrative Settings | Imports/Exports | Financial Exports.
- 2. From the Page Options menu, click Add Export to open the Financial Export Details window.

| pplication               | Custom Report |   |  |
|--------------------------|---------------|---|--|
| eport                    | 170722        |   |  |
| xport Type               | Excel         |   |  |
| revent negative payments |               | 0 |  |
| xpedite Payment Report   |               | 0 |  |

3. Complete the Financial Export Details fields:

| Field                        | Description                                                                                                    |  |  |  |  |
|------------------------------|----------------------------------------------------------------------------------------------------|--|--|--|--|
| Application                  | Select an application that the export will be based on.                                                                                           |  |  |  |  |
| NHS Trust                    | Select the relevant NHS trust from the drop-down list.<br>Note: The 'NHS Trust' field only displays when 'Application' is set to<br>'ESR'.        |  |  |  |  |
| Report                       | Select the report which will be used for the data export.                                                                                         |  |  |  |  |
| Export Type                  | Select which format to export the report data in.<br>Note: The 'Export Type' field only displays when 'Application' is set to<br>'Custom Report'. |  |  |  |  |
| Prevent Negative<br>Payments | Select the checkbox to only export positive payment values. Any negative payments for employees will be excluded.                                 |  |  |  |  |

| Field            | Description                                                           |
|------------------|-----------------------------------------------------------------------|
| Expedite Payment | Select the checkbox to mark the export as an Expedite Payment Report. |
| Report           | Note: Option will only appear for Expedite customers only.            |

4. Click Save to confirm and return to the Financial Export Details page.

## Schedule a Financial Export

1. Within the Financial Export Details page, click Schedule next to the financial export to open the Scheduled Reports page.

| Image: Weight of the second large second large secon | Fina<br>Fin | ncia<br>an | Expo | <sup>rts</sup><br>Export De | etails |                       |                |                       |             |                     |                       |                |
|----------------------------------------------------------------------------------------------------|-------------|------------|------|-----------------------------|--------|-----------------------|----------------|-----------------------|-------------|---------------------|-----------------------|----------------|
| Schedula Expert Custom Deport 170722                                                                                                    | 2           | ×          | 3    | Schedule                    | Export | Application<br>Type ▲ | Report<br>Name | Report<br>Description | Username    | Last Export<br>Date | Next Export<br>Number | Export<br>Type |
|                                                                                                    | 2           | ×          | 0    | Schedule                    | Export | Custom Report         | 170722         |                       | LukeT_Admin |                     | 1                     | Excel          |

| Scheduled Reports Scheduled Reports |  |  |  |  |  |
|-------------------------------------|--|--|--|--|--|
|                                     |  |  |  |  |  |
| Excel 🗸                             |  |  |  |  |  |
| Send to my e-mail Addres 🗸          |  |  |  |  |  |
|                                     |  |  |  |  |  |
| 03/03/2021                          |  |  |  |  |  |
|                                     |  |  |  |  |  |
|                                     |  |  |  |  |  |

2. Complete the General Details section:

| Scheduled Report General<br>Details | Description                                                       |
|-------------------------------------|-------------------------------------------------------------------|
| Output Type                         | Select the file export file type from Excel, CSV or Flat File.    |
| Delivery Method                     | Select the intended destination of the export.                    |
| Email Message Body                  | Enter any additional text to add to the body of the email.        |
| FTP Address                         | (Option only displays when delivery method is set to FTP Server). |
| Username                            | (Option only displays when delivery method is set to FTP Server). |

| Scheduled Report General<br>Details | Description                                                                                                    |
|-------------------------------------|----------------------------------------------------------------------------------------------------|
| Password                            | (Option only displays when delivery method is set to FTP Server).                                                                                                    |
| Use Secure Connection<br>(SSL)?     | (Option only displays when delivery method is set to FTP<br>Server).<br>Selecting the checkbox will encrypt the information using a<br>secure URL (HTTPS rather than HTTP). |
| Start Date                          | Enter a start date for the scheduled report.                                                                                                    |
| End Date                            | Enter an end date for the scheduled report (this can be left blank to continue the schedule indefinitely).                                                                  |

- 3. Complete the **Schedule** section to determine when the report will be run.
- 4. Click Save to confirm.

### Perform the Export

1. Within the **Financial Export Details** page, click **Export** next to the financial export and then click **OK** when the dialog appears.

**Note:** Depending on your export application type, you may be required to configure additional options.

| Financial Exports<br>Financial Export Deta | ils                        |                |                       |             |                     |                       |                |
|--------------------------------------------|----------------------------|----------------|-----------------------|-------------|---------------------|-----------------------|----------------|
| 📝 💥 🛃 Schedule Ex                          | port Application<br>Type ▲ | Report<br>Name | Report<br>Description | Username    | Last Export<br>Date | Next Export<br>Number | Export<br>Type |
| 📝 🗙 🚳 Schedule Ex                          | port Custom Report         | 170722         |                       | LukeT_Admin |                     | 1                     | Excel          |

2. Once the report has run, clickDownload Report to save a copy to your computer.

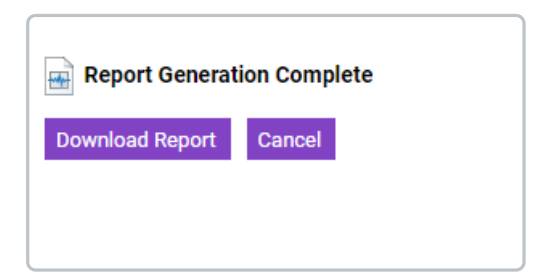

## View Export History

1. Within the Financial Export Details page, click 🚳 next to the Financial Export to open the Export History Details page.

| Export History<br>Export History Details |                  |             |                  |
|------------------------------------------|------------------|-------------|------------------|
| Export Number 🔺                          | Date Exported    | Username    | Export Status    |
| □, 1                                     | 03/03/2021 16:42 | LukeT_Admin | Export Succeeded |

2. Click 🕞 next to an export to re-run the export and download a copy to your computer.